## Guía FAFSA 2025-2026

# Complete este formulario y tráigalo con usted a el sesión

#### La FAFSA esta separado en dos partes. Un seccion para el estudiantes y una seccion por los padres

### Antes de comenzar la FAFSA:

Crear una cuenta para obtener una FSA ID: visite este sitio web <u>Studentaid.gov</u> para crear su cuenta. Necesitas crear una cuenta de FSA ID para tener acceso a la aplicacion de FAFSA.

## **Empensando la FAFSA**

Confirma tu información personales:

• Nombre, Fecha de nacimento, seguro social, correo electronico, numero de celular, y dirección postal permanente

Seleccione su estado de residencia legal: California

Fecha en que el estudiante se convirtió en residente legal: Debe ser su fecha de nacimiento si vivió en CA toda su vida hasta el momento.

Dar su consentimiento para que el IRS transfiera su información fiscal federal directamente a su FAFSA. \*Si no da su consentimiento, no será elegible para recibir ayuda federal. \*

## Seccion de Estudiantes (Parte uno):

El estudiante complete su seccion, incluyiendo:

- Circunstancias personales
  - La pregunta que dece "Préstamo directo sin subsidio": Seleccione **No** para contribuir la informacion de los padres.
- Demografias
- Finanzas
- Colegios (Max. 20 colegios)
- Su firma

#### Informacion de los padres

Se les pregunta si sus padres están casados. Si el estudiante selecciona "Sí", se requiere que el estudiante invite a sus padres a su aplicación de FAFSA para completar las secciones requeridas para padres. Los estudiantes no pueden continuar con la FAFSA sin invitar a uno de sus padres.

#### El estudiante invita los padres al aplicacion de FAFSA

Se le pide al estudiante que ingrese información personal sobre sus padres para enviarles una invitación a su FAFSA. Si los padres están casados y declararon impuestos juntos, **SOLO UNO** de los padres está obligado a contribruir su información. Si los padres no tienen un seguro social, seleccione en la casilla para indicar que el padre no tiene un seguro social.

<u>Cundo usted entre la informacion de los padres:</u> Si uno de los padres ya tiene una cuenta de FSA ID, la información que se ingresa para invitar a los padres debe coincidir exactamente con la que se ingresó cuando los padres estaban creando su cuenta de FSA ID. *Si los padres no tienen acceso a su cuenta de FSA ID, deberán recuperar su información utilizando las opciones "Olvidé mi nombre de usuario" y "Olvidé mi contraseña" en el sitio web de FAFSA.* Si el padre ya no tiene el teléfono o el correo electrónico cuando creó su cuenta FSA ID por primera vez, o no responde correctamente a las

preguntas de seguridad, deben llamar a la línea directa de FAFSA para que un representante recupere su cuenta.

\*Si tus padres no tienen seguro social, seleccione en la casilla para indicar que el padre no tiene un seguro social\*

Fecha de nacimiento de Padre 1: \_\_\_\_\_

Correo electronico de Padre 1: \_\_\_\_\_

Padre 2 Seguro Social : \_\_\_\_\_-

\*Si tus padres no tienen seguro social, seleccione en la casilla para indicar que el padre no tiene un seguro social\*

Fecha de nacimiento de Padre 2: \_\_\_\_\_

Correo electronico de Padre 2: \_\_\_\_\_

## Página de revisión del estudiante y firma del estudiante

La página de revisión tiene las respuestas que el estudiante ha proporcionado en la FAFSA. Para que el estudiante firme su parte de la FAFSA, el estudiante reconoce los términos y condiciones de la FAFSA. Después de aceptar y firmar, el estudiante puede enviar su sección de la FAFSA. Debido a que no se ha proporcionado la información de los padres, la FAFSA no se considera completa.

## Seccion de los padres o los contribuyentes (Parte Dos):

Los padres recibirán una notificación por correo electrónico notificando que su estudiante los ha invitado a contribuir al FAFSA de su estudiante. Los padres necesitan ir en su cuenta de FSA ID para aceptar la invitación de su estudiante.

Los padres que contribuyen a la FAFSA de su estudiante deben tener una cuenta de FSA ID. Si el padre no tiene una FSA ID, puede seleccionar "Crear una cuenta". Los padres sin un número de seguro social también pueden crear una cuenta de FSA ID para contribuir a la FAFSA de su estudiante. <u>El panel</u>

Después de iniciar sesión con éxito, el padre es llevado a su panel. Si la invitación fue enviada con éxito por el estudiante, debe haber un banner azul en la parte superior de la página web que diga "Invitación pendiente". Los padres aceptan la invitación e completan la sección para padres de la FAFSA de su estudiante.

## La sección de padres (contribuyentes) incluye:

- Información de identidad de los padres
- Proporcionar consentimiento y aprobación
  - Dar su consentimiento para que su información tributaria federal sea transferida directamente a la FAFSA por el IRS. \*Al no dar su consentimiento, su estudiante no será elegible para la Ayuda Federal para Estudiantes\*
- Demografias
- Finanzas
  - Si se ha verificado la identidad de los padres, la FAFSA no le preguntará sobre la información de su declaración de impuestos. Algunos padres deben ingresar sus impuestos de 2023 debido a que no se verifica la identidad.
- Revisar, Firmar y Enviar

\* Utilice la información de sus impuestos de 2023. Si los padres se han vuelto a casar, incluya la información de los padrastros. Si los padres están divorciados, separados o nunca se casaron y no viven juntos, solo usa la información de uno de ellos. Usa a la persona con la que estás más de la mitad del tiempo o que proporciona más de la mitad del apoyo. Si es 50/50 para todo, selecciona a uno de los padres.